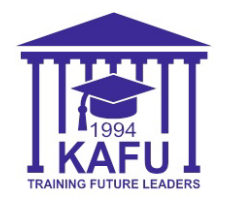

Platonus жүйесінде транскрипт көшірмесін алу үшін келесі қадамдарды орындаңыз:

- 1) Логин мен құпия сөзді алу үшін бірінші QR-кодын сканерлеңіз;
- 2) Құпия сөзді алған кезде «Деректерді мәжбүрлеп алу» түймесін басыңыз;
- 3) Platonus жүйесіне кіру үшін екінші QR кодын сканерлеңіз;
- 4) «Сайт картасы» батырмасын басып, «Ақпараттық қолдау» тармағын таңдаңыз;
- 5) Қызметтер қойындысын таңдаңыз;
- 6) Төменгі жағына сырғытыңыз, **«Транскрипт»** қызметін таңдап, **«Өтініш беру»** батырмасын басыңыз;
- 7) **«Өтінім бойынша мәліметтер»** қойындысына өтіп, *«Берілетін құжаттың тілі», «Өтінім беру себептерінің тізімі»* деген жолдарды толтырыңыз және *«Өтінім мәтінімен таныстым және толық келісемін»* деген құсбелгіні қойыңыз;
- 8) Толтырғаннан кейін беттің басына оралып, «Өтініш беру» түймесін басыңыз;
- 9) Құпия сөзді алған кезде «Деректерді мәжбүрлеп алу» түймесін басыңыз;
- 10) Аты-жөніңізге басып, транскриптің электрондық нұсқасын алыңыз.

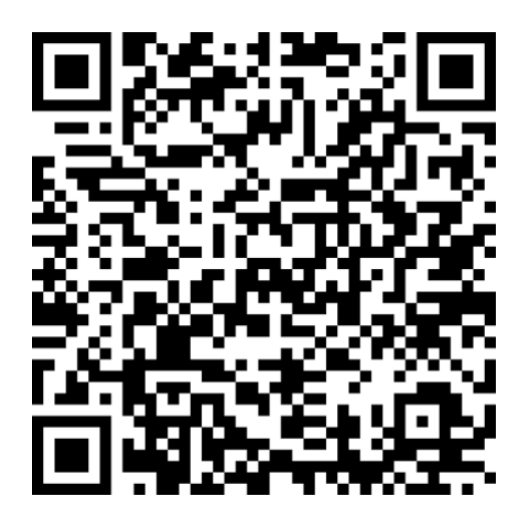

Алу үшін QR-кодын сканерлеңіз Moodle және Platonus логині мен паролі

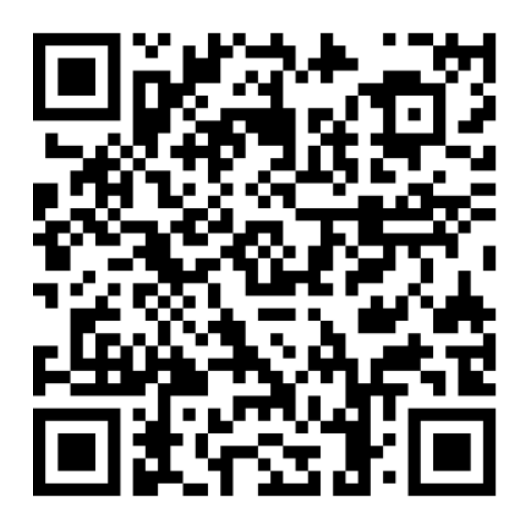

Platonus жүйесінде транскрипт алу үшін QR-кодын сканерлеңіз